#### **Department of Labor LM Filers**

# ELECTRONIC FORMS SYSTEM (EFS): SYSTEM ACCESS INSTRUCTIONS

Part 1: Registering with the EFS

Part 2: Obtaining a PIN for the Union

# **EFS SYSTEM ACCESS**

Two separate processes are required to assure a union's secure access to the EFS:

Part 1: User Registration

Every person who needs to prepare, review, or sign the LM Forms will need to register for an EFS user account and password to access the system.

Part 2: Union Registration

A Local/Region representative will register to obtain a unique Private Identification Number (PIN) for the union.

User Registration is the first step in gaining access to EFS.

# **ELECTRONIC FORMS SYSTEM (EFS):**

#### Part 1: Registering with the EFS

Visit the Office of Labor-Management Standards (OLMS) website at http://www.olms.dol.gov

## Navigate to www.olms.dol.gov

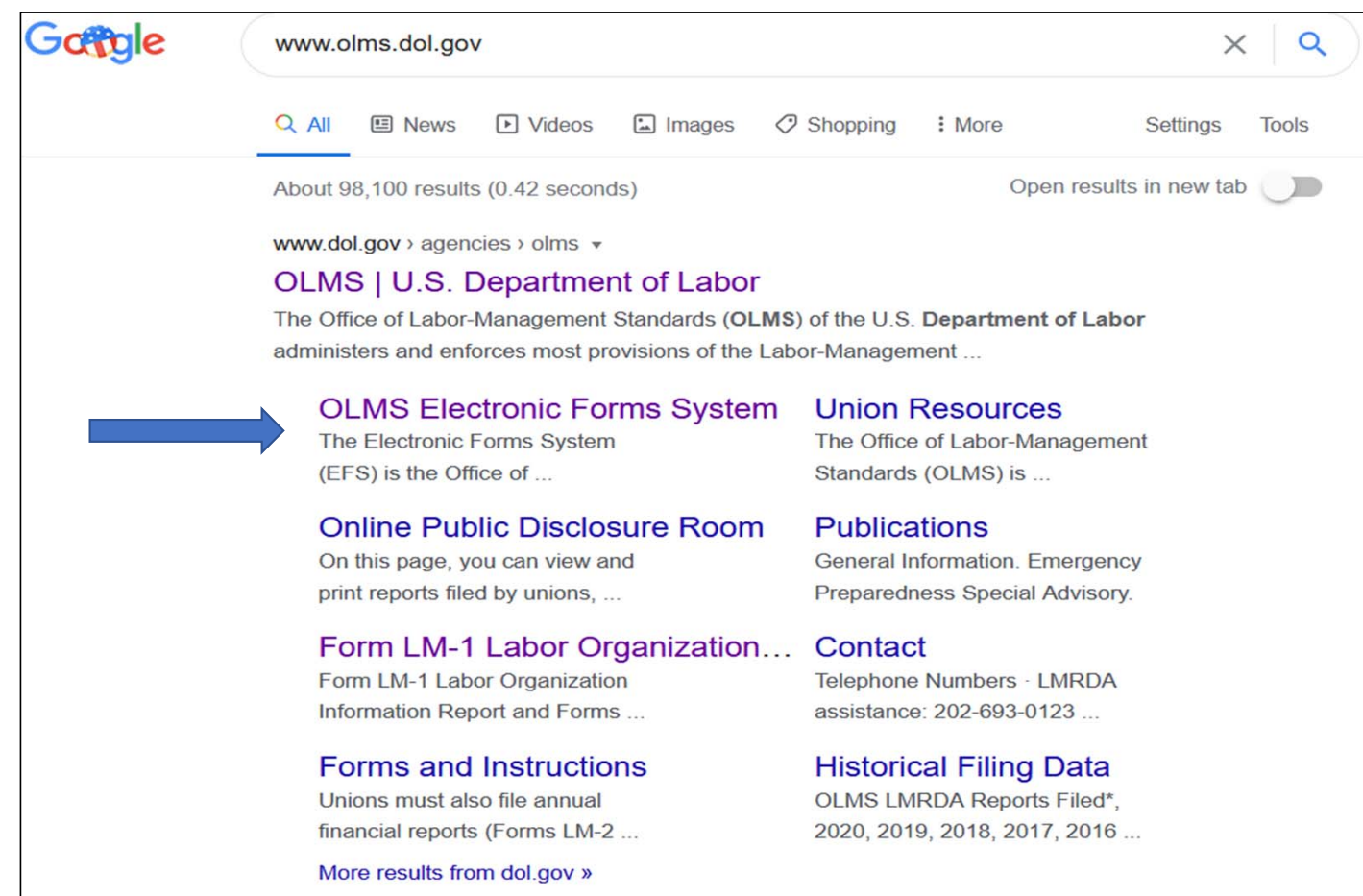

Page 4 of 26

#### **Electronic Forms System**

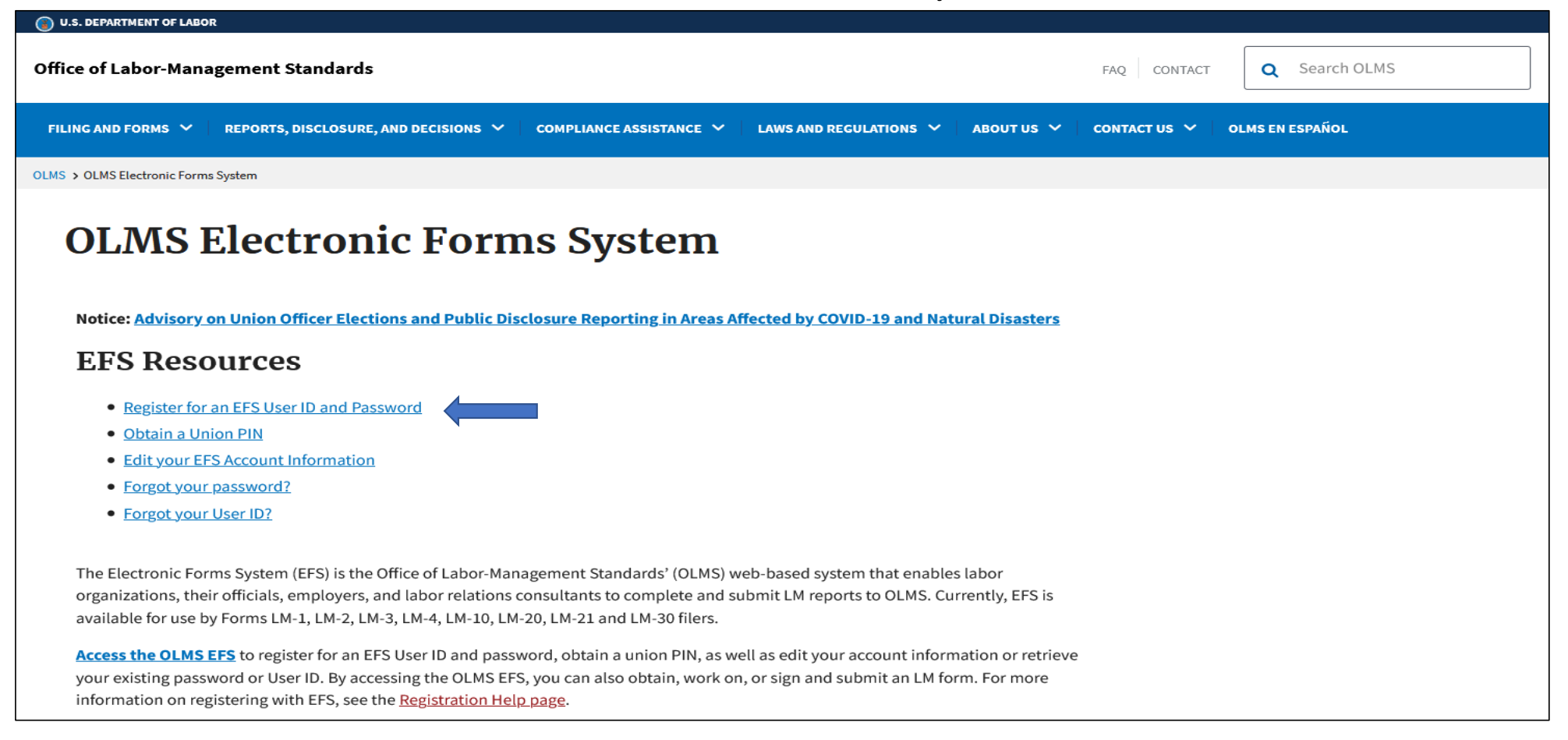

#### SELECT "Register for an EPS User ID and Password"

Page 5 of 26

#### SELECT "Register for an EFS User ID and Password"

| U.9                                                                        | S. DEPARTMENT                                                                    | OF LABOR                                                                        |                                                                                                    |                                                                            |
|----------------------------------------------------------------------------|----------------------------------------------------------------------------------|---------------------------------------------------------------------------------|----------------------------------------------------------------------------------------------------|----------------------------------------------------------------------------|
| Office of Lab                                                              | or-Management S                                                                  | tandards - OLMS                                                                 |                                                                                                    |                                                                            |
| OLMS HOME                                                                  | OLMS Reports 🗸                                                                   | User Guides/FAQs 🗸                                                              |                                                                                                    | EFS Helpdesk: 1-866-401-1109  TTY: 1-877-4-889-5<br>Email: olms-public@doi |
| DOL Home > O                                                               | LMS > EFS<br>and New User Account<br>Management                                  | Welcome to the Off<br>Electron<br>LM-1, LM-2, L                                 | ice of Labor-Management Stan<br>nic Forms System (EFS)<br>.M-3, LM-4 and Simplified Report                                                                      | Ndards                                                                     |
| Register for an<br>Password<br>Edit your acco                              | n EFS User ID and                                                                | User ID:<br>User Password:<br>*File No/Registrat<br>Union PIN                   | tion ID                                                                                                    | User ID:<br>User Password:<br>Sign In                                      |
| Forgot your<br>To reset your<br>the user ID an<br>provided when<br>system. | password?<br>password, you must h<br>d email address you<br>registering with the | To get a new PIN<br>password, and or<br>only reset the PIN<br>PIN, please conta | Sign In<br>Request a new PIN<br>, you must have your User ID,<br>ganization's file number. You can<br>h if it is expired. If you forgot the<br>ct EFS Helpdesk. |                                                                            |

Page 7 of 26

#### Account Management Page

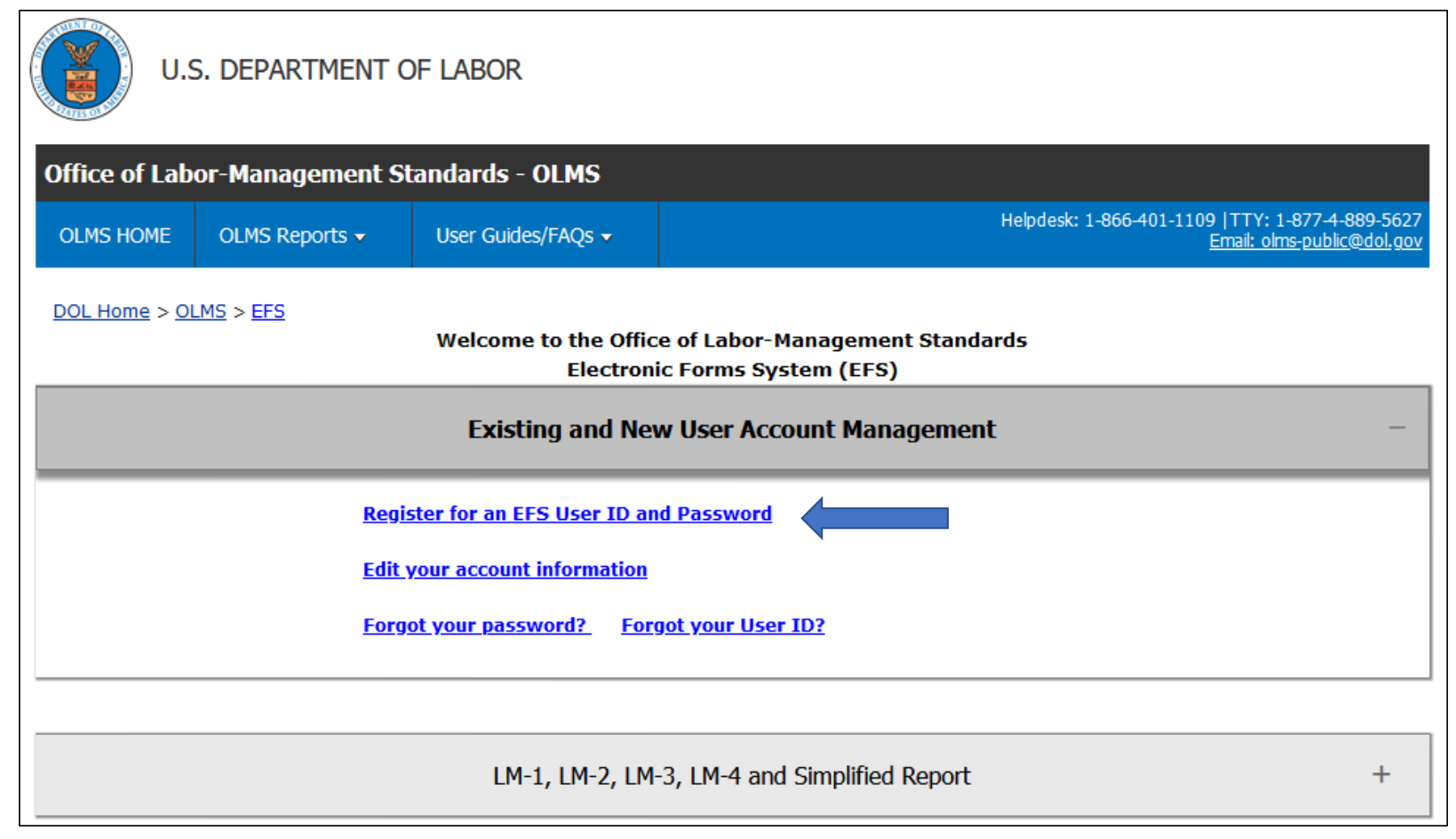

SELECT "Register for an EFS User ID and Password"

Page 7 of 26

## **USER REGISTRATION**

|                                                                           | •••••••                                                                                |
|---------------------------------------------------------------------------|----------------------------------------------------------------------------------------|
|                                                                           | User Registration                                                                      |
| Please enter following informat                                           | ion to register yourself in the EFS System                                             |
| Are you an officer responsible f                                          | for signing the form?                                                                  |
| First Name                                                                |                                                                                        |
| Middle Initial                                                            |                                                                                        |
| Last Name                                                                 |                                                                                        |
| Title                                                                     |                                                                                        |
| Phone Number                                                              |                                                                                        |
| Email Address                                                             | Ex. joe@dol.gov                                                                        |
| Re-type Email Address                                                     |                                                                                        |
| Choose a User ID                                                          |                                                                                        |
| Choose a password                                                         |                                                                                        |
|                                                                           | (Minimum 8 characters and must include 1<br>capital<br>letter and 1 number)            |
| Re-type password                                                          |                                                                                        |
| Select security question                                                  | What is your oldest cousin's name?                                                     |
| Enter your answer to security<br>question                                 |                                                                                        |
| Cance                                                                     | el Register Me                                                                         |
| If you have any questions about you<br>the Department of Labor Privacy an | ur privacy or use of this data,please visit<br>d Security Statement page linked below. |

If you prepare, review, or sign the LM Report Form, you will need to register and establish a User ID and password.

#### Are you an officer responsible for signing the form? Yes ONO

Select "**Yes**" If you are an officer responsible for signing the form. Select "**No**" if you are not an officer responsible for signing the form, **BUT** are responsible for reviewing or preparing the report.

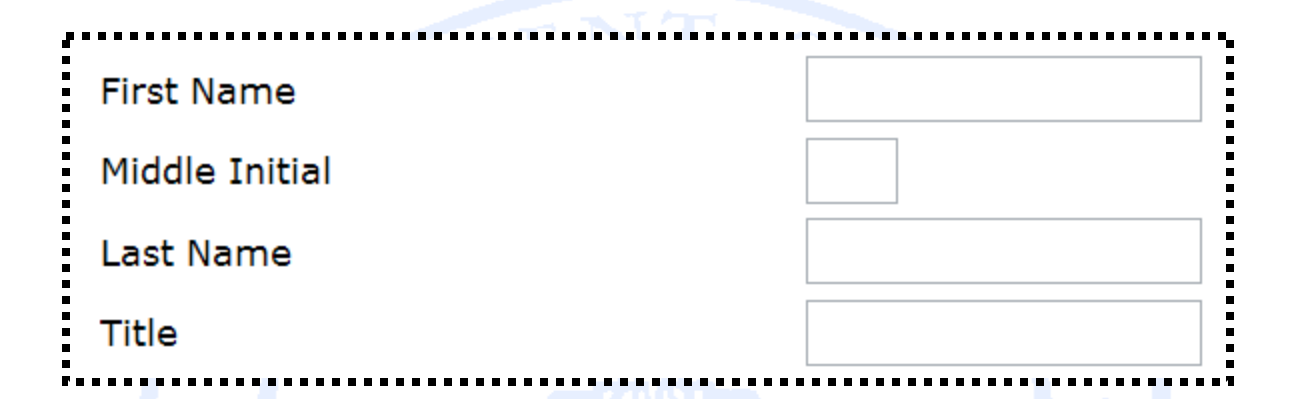

#### Enter the following information:

First Name
Middle Initial
Last Name

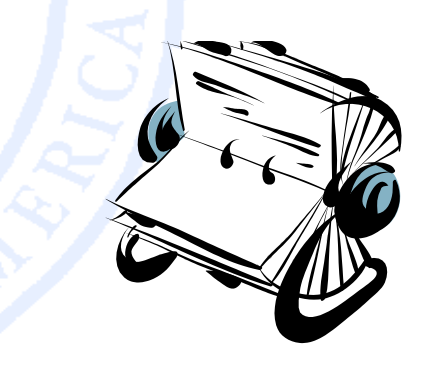

#### Enter your complete title (i.e. Secretary-Treasurer, Accountant)

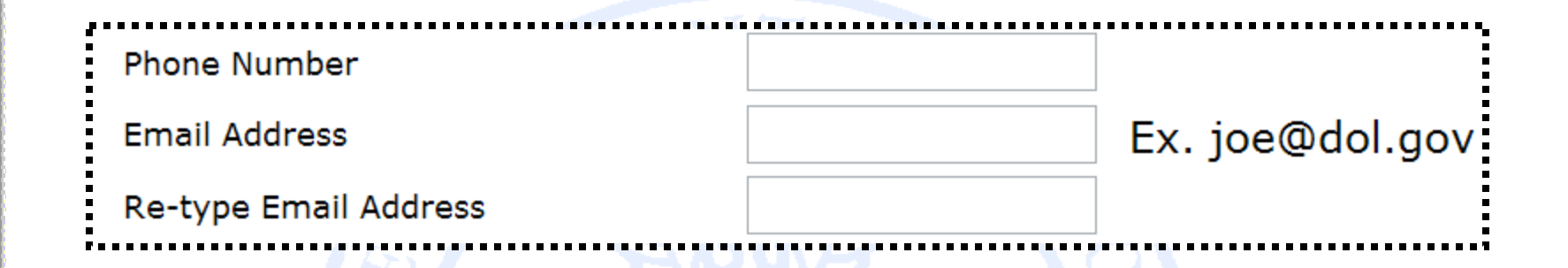

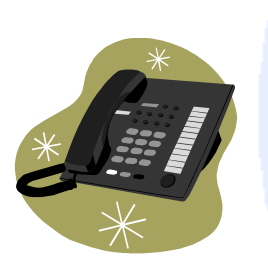

Enter your telephone number with area code. (i.e. 555-555-5555)

Enter the email address to which a confirmation can be sent.

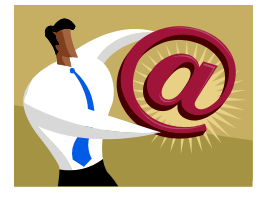

| · , · · · · · · · · · · · · · · · · · · | <br> |
|-----------------------------------------|------|
|                                         | -    |
| Choose a User ID                        | -    |
|                                         | -    |
| · · · · · · · · · · · · · · · · · · ·   | <br> |

Create a User ID that you can easily remember. Your User ID can be a maximum of 30 characters and can include letters, number, and symbols.

Choose a password

(Minimum 8 characters and must include 1 capital letter and 1 number)

Re-type password

When creating your **password**, keep in mind these requirements:

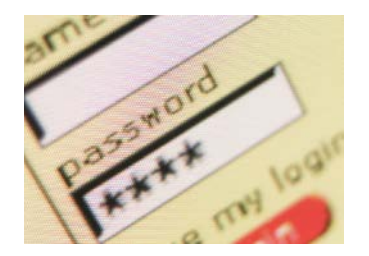

- ☐ It must be 8-15 characters.
- □ It must include at least one CAPITAL letter.
- □ It must include at least one number.
- □ It may include special characters.

What is your oldest cousin's name? What is your youngest child's nickname? What is the first name of your oldest niece? What is the first name of your favorite uncle? What town/city was your father born in? What town/city was your father born in? What is the last name of your favorite musician? What was the make of your first car? What was your first pet's name? What is the last name of your favorite teacher? What is the last name of your favorite teacher?

Select security question

Enter your answer to security question

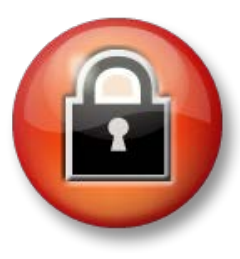

For additional security, you will be asked to select one of the security questions and provide an appropriate response.

When you have completed the registration form, click on the button at the bottom of the page

Cancel Register Me

If you have any questions about your privacy or use of this data, please visit the Department of Labor Privacy and Security Statement page linked below.

If you have entered all required fields, a registration confirmation will display on the screen.

In addition, an email confirmation will be sent to the email address you provided on your registration form.

|                                                                                                | Subscribe to E-mail Updates                                            |                                                   | 💿 All DOL  🔵 ESA     | Advanced Search  |
|------------------------------------------------------------------------------------------------|------------------------------------------------------------------------|---------------------------------------------------|----------------------|------------------|
| ONITED STATES                                                                                  | Enter E-mail Address                                                   | SUBSCRIBE                                         | Find It In DOL       | SEARCH           |
| DEPARTMENT OF LABOR                                                                            | A to Z Index Site Map                                                  | FAQs   DOL For                                    | ms About DOL C       | ontact Us        |
| DOL Home > EFS                                                                                 |                                                                        |                                                   |                      |                  |
| Electronic Forms System                                                                        |                                                                        |                                                   |                      | 😑 🕂 Text Size    |
|                                                                                                |                                                                        | Logout                                            |                      |                  |
| User Registration Con                                                                          | firmation                                                              |                                                   |                      |                  |
| Thank You                                                                                      |                                                                        |                                                   |                      |                  |
| For registering with EFS system. Your                                                          | registration is success                                                | ful.                                              |                      |                  |
|                                                                                                |                                                                        |                                                   |                      |                  |
| Return to the Login Page                                                                       |                                                                        |                                                   |                      | -                |
|                                                                                                |                                                                        |                                                   |                      |                  |
|                                                                                                |                                                                        |                                                   |                      |                  |
| Frequently Asked Questions   Freedom of Information Act   Privacy &                            | Security Statement   Disclair                                          | mers   Customer                                   | Survey   Important V | Veb Site Notices |
| U.S. Department of Labor   Frances Perkins B<br><u>www.dol.gov</u>   Telephone: 1-866-4-USA-DC | Building, 200 Constitution Ave., N<br>DL (1-866-487-2365)   TTY: 1-877 | W, Washington, DC<br>7-4-889-5627   <u>Cont</u> a | 20210<br>ect Us      |                  |

|       | <u>File Edit View Inse</u>              | rt F <u>o</u> rmat | Tools   | Actions | Help             |       |
|-------|-----------------------------------------|--------------------|---------|---------|------------------|-------|
| New . | 💫 <u>R</u> eply   🖓 Reply to A <u>l</u> | l 🛛 🙈 For <u>w</u> | ard   🛃 | 69   😽  | 🔻   🖄            | 1 🔁 🕻 |
|       | From: olms-support@c                    | dol.gov            |         |         |                  |       |
|       | To:                                     |                    |         |         |                  |       |
|       | Cc:                                     |                    |         |         |                  |       |
|       | Subject: EFS User Regist                | ration Confi       | rmation |         |                  |       |
|       | Dear William Jon                        | ies,               |         |         |                  |       |
|       | Thank vou for re                        | aisteri            | na wit  | h the E | FS svst          | em.   |
|       | Your UserID is:                         | WJONES.            |         |         | un un un un un d |       |
|       |                                         |                    |         |         |                  |       |

# **ELECTRONIC FORMS SYSTEM (EFS):**

### Part 2: Obtaining a Union PIN

Visit the Office of Labor-Management Standards (OLMS) website at http://www.olms.dol.gov

Each reporting union must obtain a PIN to gain access to the EFS

- A PIN is a Private Identification Number assigned to a union, and known ONLY by those who need to access the union's information through EFS.
- A union should select one representative to obtain the unique PIN.
- Only one PIN will be assigned to each filing union.
- The union representative assigned to obtain the PIN will then distribute this PIN to any individuals who prepare, review, or sign the LM forms.
- The union will need to obtain a new PIN every year to maintain authorized access to its LM forms.
- □ There is no charge associated with obtaining a PIN.

## Navigate to www.olms.dol.gov

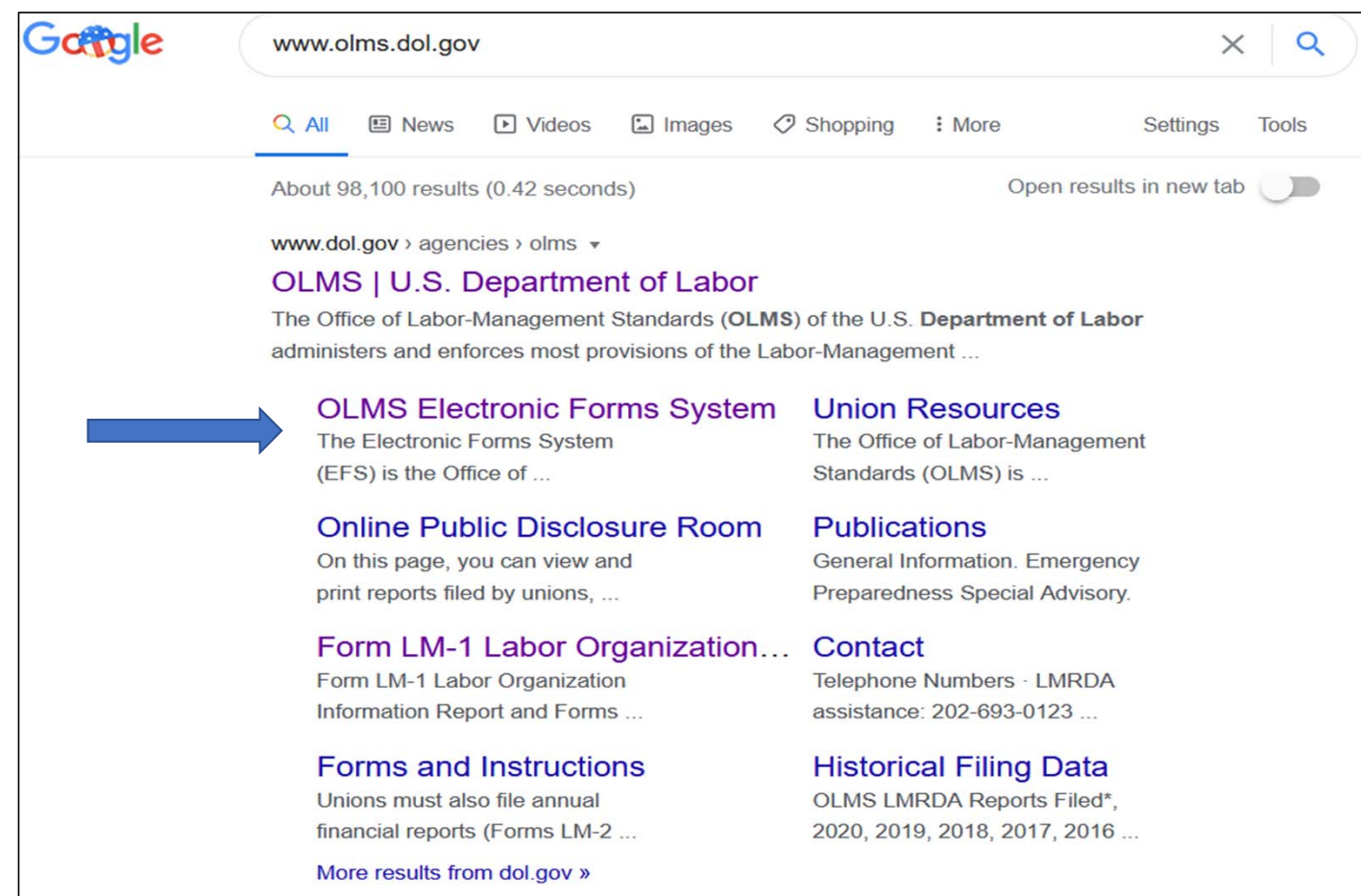

Page 18 of 26

#### **Electronic Forms System- Union Pin**

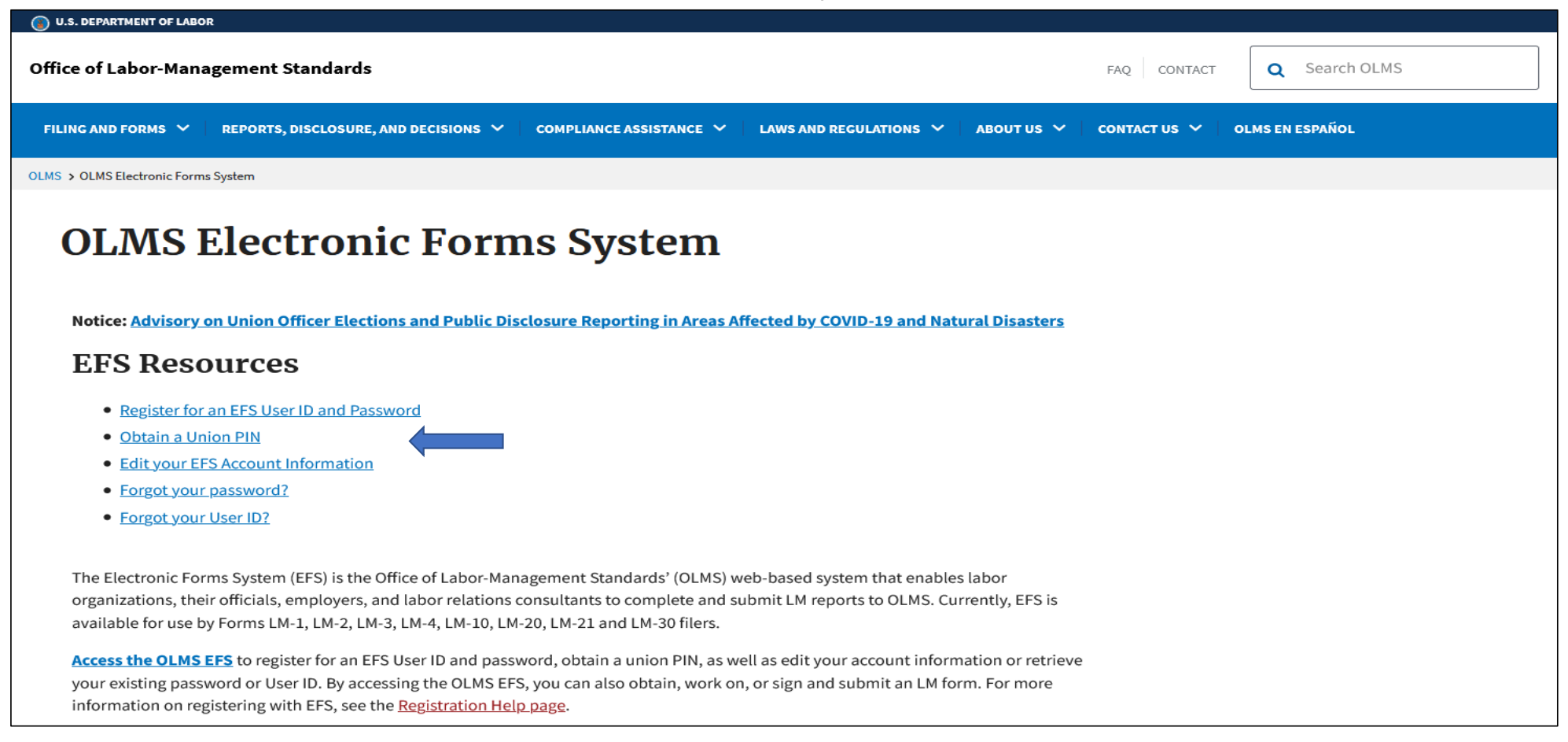

#### SELECT "Obtain a Union Pin"

Page 19 of 26

#### SELECT "Request New Union Pin"

| U.S. DEPARTMENT OF L                                                                                                    | ABOR                                                                                |                                                                                                    |                                                                                        |
|----------------------------------------------------------------------------------------------------|-------------------------------------------------------------------------------------|----------------------------------------------------------------------------------------------------|----------------------------------------------------------------------------------------|
| Office of Labor-Management Stand                                                                                                    | lards - OLMS<br>ser Guides/FAQs <del>-</del>                                        |                                                                                                    | EFS Helpdesk: 1-866-401-1109  TTY: 1-877-4-889-562<br><u>Email: olms-public@dol.gc</u> |
| Existing and New User Account<br>Management                                                                                                    | Elcome to the Offic<br>Electroni<br>LM-1, LM-2, LM                                  | e of Labor-Management Star<br>c Forms System (EFS)<br>I-3, LM-4 and Simplified Report                                                                    | LM-10, LM-20, LM-21 and LM-30                                                          |
| Register for an EFS User ID and<br>Password<br>Edit your account information                                                                             | User ID:<br>User Password:<br>*File No/Registratic<br>Union PIN                     | on ID                                                                                                    | User ID:<br>User Password:<br>Sign In                                                  |
| Forgot your password?<br>To reset your password, you must have<br>the user ID and email address you<br>provided when registering with the EFS<br>system. | To get a new PIN,<br>password, and orga<br>only reset the PIN<br>PIN, please contac | Sign In<br>equest a new PIN<br>you must have your User ID,<br>anization's file number. You can<br>if it is expired. If you forgot the<br>t EFS Helpdesk. |                                                                                        |

Page 20 of 26

#### Electronic Forms System- Union Pin

| U.S            | 5. DEPARTMENT C                            | OF LABOR                   |                                                                                      |
|----------------|--------------------------------------------|----------------------------|--------------------------------------------------------------------------------------|
|                |                                            |                            | Log out                                                                              |
| Office of Lab  | or-Management St                           | andards - OLMS             |                                                                                      |
| OLMS HOME      | OLMS Reports 🗸                             | User Guides/FAQs 🗸         | Helpdesk: 1-866-401-1109  TTY: 1-877-4-889-5627<br><u>Email: olms-public@dol.gov</u> |
| DOL Home > OL  | <u>.MS</u> > <u>EFS</u>                    |                            |                                                                                      |
|                | Obtain                                     | a Union PIN                |                                                                                      |
| Pleas<br>regis | se enter following info<br>tration process | rmation to start the Union |                                                                                      |
| User           | ID                                         |                            |                                                                                      |
| User           | Password                                   |                            |                                                                                      |
| File N         | lumber -                                   |                            |                                                                                      |
|                | Cance                                      | l Submit                   |                                                                                      |

Enter User ID

**Enter Password** 

**Enter Local or Region DOL File Number** 

Page 21 of 26

#### Electronic Forms System- Union Pin

| <b>U</b> .                                                            | S. DEPARTMENT C                                                                                                    | of Labor                                                                                                    |                                     |   | Log out                                                                       |
|-----------------------------------------------------------------------|----------------------------------------------------------------------------------------------------|----------------------------------------------------------------------------------------------------|-------------------------------------|---|-------------------------------------------------------------------------------|
| Office of Lab                                                         | oor-Management Si                                                                                                    | andards - OLMS                                                                                                    |                                     |   |                                                                               |
| OLMS HOME                                                             | OLMS Reports 🗸                                                                                                    | User Guides/FAQs 🗸                                                                                                    |                                     |   | Helpdesk: 1-866-401-1109  TTY: 1-877-4-889-5627<br>Email: olms-public@dol.gov |
| DOL Home > 0                                                          | ILMS > EFS                                                                                                    | Un                                                                                                    | ion PIN Generation                  |   |                                                                               |
| User<br>File I<br>Unio<br>Plea<br>45<br>An<br>Note<br>at (2<br>will b | TID SJONES<br>Number 123-456<br>In Name STATE CO<br>se verify that the Union<br>6 Main Street<br>NY town, NY 12345<br>If the above address in<br>202)693-0125 and enter<br>be sent confirming the U | UNTY AND MUNI EMPLS address is correct<br>s not correct, please notify<br>an updated address below<br>nion PIN registration. | AFL-CIO<br>OLMS<br>w where a letter |   |                                                                               |
| Is th                                                                 | is the correct address to                                                                                                    | o send the letter? O YES C                                                                                                   | Generate Union PIN                  | ← |                                                                               |

Verify Address of Local or Region (Office or Treasurer)

Click "Generate Union Pin"

Page 22 of 26

# **IMPORTANT!**

# ONLY ONE REPRESENTATIVE FROM THE UNION WILL OBTAIN THE PIN

If you have successfully submitted your Union PIN Registration form, a **Union PIN Registration Confirmation** will display on the screen.

The PIN will be sent to the email address provided by the union representative.

| UNITED STATES<br>DEPARTMENT OF LABOR                                                                                                    | Enter E-mail Address         SUBSCRIBE         Find It In DOL         SEARCH           A to Z Index         Site Map         FAQs         DOL Forms         About DOL         Contact Us |
|----------------------------------------------------------------------------------------------------|----------------------------------------------------------------------------------------------------|
| DOL Home > EFS<br>Electronic Forms System                                                                                                    | 🗕 🕂 Text Size                                                                                                    |
|                                                                                                    | Logout                                                                                                    |
| Union Pl                                                                                                    | IN Registration Confirmation                                                                                                    |
|                                                                                                    | Thank You                                                                                                    |
| For registering 'FACTORY WORKERS' union with t                                                                                                    | the EFS system. Your registration is successful                                                                                                    |
| The union PIN has been emailed to the email a the EES system to prepare and file forms for t                                                                                                    | address provided. Please distribute the PIN to users who will be registering with<br>his union. Each user must enter this PIN to log into the FES System                                 |
| Return to the Login Dage                                                                                                    |                                                                                                    |
|                                                                                                    |                                                                                                    |
|                                                                                                    |                                                                                                    |
|                                                                                                    |                                                                                                    |
|                                                                                                    |                                                                                                    |
| Frequently Asked Questions   Freedom of Information Act                                                                                                    | Privacy & Security Statement   Disclaimers   Customer Survey   Important Web Site Notices                                                                                                |
| Frequently Asked Questions   Freedom of Information Act                                                                                                    | Privacy & Security Statement   Disclaimers   Customer Survey   Important Web Site Notices                                                                                                |
| Frequently Asked Questions   Freedom of Information Act                                                                                                    | Privacy & Security Statement   Disclaimers   Customer Survey   Important Web Site Notices                                                                                                |
| Frequently Asked Questions   Freedom of Information Act                                                                                                    | Privacy & Security Statement   Disclaimers   Customer Survey   Important Web Site Notices                                                                                                |
| Frequently Asked Questions   Freedom of Information Act                                                                                                    | Privacy & Security Statement   Disclaimers   Customer Survey   Important Web Site Notices                                                                                                |
| Frequently Asked Questions   Freedom of Information Act                                                                                                    | Privacy & Security Statement   Disclaimers   Customer Survey   Important Web Site Notices                                                                                                |
| Frequently Asked Questions   Freedom of Information Act         'S Union Pin Registration Confirmation - Message (Plain Text)         Edit View Insert Format Iools Actions Help         Reply to All   @ Forward   @ Do   @ V   @ Do   2 V   @                                                                                                    | Privacy & Security Statement   Disclaimers   Customer Survey   Important Web Site Notices                                                                                                |
| Frequently Asked Questions   Freedom of Information Act         S Union Pin Registration Confirmation - Message (Plain Text)         Edit View Insert Format Iools Actions Help         Reply to All ( Forward ( Convert) Convert)                                                                                                    | Privacy & Security Statement   Disclaimers   Customer Survey   Important Web Site Notices                                                                                                |
| Frequently Asked Questions       Freedom of Information Act         S Union Pin Registration Confirmation - Message (Plain Text)         Edit       View         Insert       Format         Icols       Actions         Help         Reply       Reply to All         Forward       Reply         Reply       Forward         Imm       olms-support@dol.gov                                                                                                    | Privacy & Security Statement   Disclaimers   Customer Survey   Important Web Site Notices                                                                                                |
| Edit       View       Insert       Forward       Actions       Help         Reply       Reply to All       Forward       Reply       Reply to All       Toward       Reply       Reply       Reply to All       Reply       Reply       Reply to All       Reply       Reply | Privacy & Security Statement   Disclaimers   Customer Survey   Important Web Site Notices                                                                                                |
| Frequently Asked Questions   Freedom of Information Act         S Union Pin Registration Confirmation - Message (Plain Text)         Edit View Insert Format Iools Actions Help         Reply @ Reply to All @ Forward @ @ @ @ @ @ @ @ @ @ @ @ @ @ @ @ @ @ @                                                                                                    | Privacy & Security Statement   Disclaimers   Customer Survey   Important Web Site Notices                                                                                                |
| Frequently Asked Questions   Freedom of Information Act         St Union Pin Registration Confirmation - Message (Plain Text)         Edit View Insert Format Iools Actions Help         Reply @ Reply to All @ Forward @ Reply         @ Reply to All @ Forward @ Reply         m:       olms-support@dol.gov         ject:       EFS Union Pin Registration Confirmation         art William Jones.                                                                                                    | Privacy & Security Statement   Disclaimers   Customer Survey   Important Web Site Notices                                                                                                |
| Frequently Asked Questions   Freedom of Information Act         S Union Pin Registration Confirmation - Message (Plain Text)         Edit View Insert Format Iools Actions Help         Reply @ Reply to All @ Forward @ Reply @ Plain X @         m:       olms-support@dol.gov         pect:       EFS Union Pin Registration Confirmation         art William Jones,       ank you for Registering 'FACTORY HORKERS', Your Person                                                                                                    | Privacy & Security Statement   Disclaimers   Customer Survey   Important Web Site Notices                                                                                                |
| Frequently Asked Questions   Freedom of Information Act         S Union Pin Registration Confirmation - Message (Plain Text)         Edit View Insert Format Iools Actions Help         Reply @ Reply to All @ Forward @ Reply @ Plain X @         m:       olms-support@dol.gov         ject:       EFS Union Pin Registration Confirmation         arr William Jones,         ank you for Registering 'FACTORY WORKERS'. Your Replaced on Pin 13: 166985.                                                                                                    | Privacy & Security Statement   Disclaimers   Customer Survey   Important Web Site Notices                                                                                                |
| Frequently Asked Questions   Freedom of Information Act         S Union Pin Registration Confirmation - Message (Plain Text)         Edit View Insert Format Iools Actions Help         Reply @ Reply to All @ Forward @ @ @ @ @ @ @ @ @ @ @ @ @ @ @ @ @ @ @                                                                                                    | Privacy & Security Statement   Disclaimers   Customer Survey   Important Web Site Notices                                                                                                |

The Union Representative should distribute the PIN only to those who need access to the union's LM form.

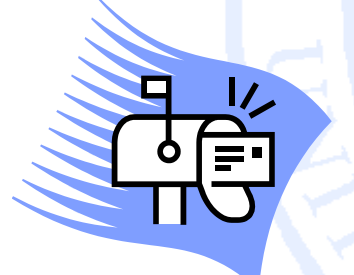

In addition, a letter will be mailed to the address(es) on record for the union notifying the union officials of any activities relating to obtaining or updating a PIN.

This is another security measure to prevent unauthorized access to the forms.

## **QUESTIONS OR COMMENTS?**

E-mail OLMS: olms-public@dol.gov

Call OLMS: (202) 693-0123

Visit the OLMS website: www.olms.dol.gov

Call CSEA Internal Operations: (518) 257-1333